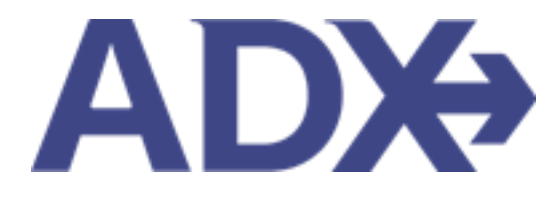

Quick Guide – ADX Air – Air Support Team June 2022

# Contents

| 1. | Accessing | g Support Overview           | . 3 |
|----|-----------|------------------------------|-----|
|    | 1.1. ADX  | AIR - AIR SUPPORT TEAM       | . 4 |
|    | 1.1.1     | Change Flight Request        | . 5 |
|    | 1.1.2     | Cancel Flight Request        | . 8 |
|    | 1.1.3     | Ask General Question Request | 11  |

## **1.Accessing Support Overview**

ADX is supported by several different Trip Arc support teams. Accessing support can be done directly from ADX for air and technical and direct by email for finance. ADX is supported by:

- ADX technical support
- ADX Air Air Support Team (during office hours)
- Air After Hours
- 247 VIP Support
- Travelex Insurance Support
- Advisor Reporting Tool Finance support
- Client Profile support CB support team
- ADX and Travel Edge Training

#### REQUEST SUPPORT

Please tell us about the ADX Technical Support issue that you are encountering(ADX errors, question about ADX usability, ADX training help):

If you require Air Team assistance (ticketing support, questions about a PNR, rules and restriction inquires) then please use "Ask Air Support" option on a trip.

DESCRIBE YOUR REQUEST

| Tell us your inquiry.          |   |               |       |                |
|--------------------------------|---|---------------|-------|----------------|
|                                |   |               |       |                |
| SEND AS / ON BEHALF OF ADVISOR |   | CC REQUEST TO |       | le             |
| Me (Anna Kulej)                | ~ |               |       |                |
| This request is urgent.        |   |               | Close | Submit Request |

×

#### 1.1. ADX AIR - AIR SUPPORT TEAM

ADX Air module is supported by the TripArc Air Support team. The air team will assist with questions related to any air booking made within ADX. Advisors will utilize the action buttons directly on the trip services page to reach out to the air team.

| hin the |
|---------|
|         |

- Hours of Operation: Monday through Friday 9 am 9pm EST
- How to contact support: Via the action buttons on the trip services reference
- How does support communicate: Via phone. If you require a phone call utilize the 247-support number<sup>1</sup>
- When to contact Air Support Team
  - You have a booked air itinerary in ADX
  - You have questions about an air booking (Commissions, contracts, penalties, schedule changes)
  - You need to change or cancel an air booking
  - You are between the hours of operation of the air support team tickets will NOT be actioned outside of business hours
- Best Practices: A few tips on accessing better support
  - Only submit ONE request and wait for a response!
  - Support team prioritizes tickets by urgency so be patient
  - o Use the buttons in ADX instead of emailing the team directly
  - Support team will only assist with questions related to booked or ticketed itineraries in ADX. For shopping questions email air support directly – fees apply

<sup>&</sup>lt;sup>1</sup> Fees apply when calling the 247-support team

### 1.1.1 Change Flight Request

Flight change requests can be submitted on held and ticketed itineraries. For held itineraries it is always faster to cancel and rebook when applicable. On ticketed itineraries, submitting a change request will send a ticket to the air team to apply the changes. Before changes are made, the air member will reach if there are any fees associated with the changes being made.

|      | ADX Partners Clients Res                                                                             | sources Soukings - Cruise ID. ADX Ref. PNR. or Invoice # Q Anna Kulej -                     |
|------|----------------------------------------------------------------------------------------------------|---------------------------------------------------------------------------------------------|
|      | One Way Flight: New York to Toron<br>Sunday, September 11, 2022 - Sunday, Septemb                    | to Sarah Smith<br>er 11, 2022 Advisor: Anna Kulej                                           |
| 1. — | ADX Ref. 6NACo9 (Archive) & Link Bookings                                                            | BODKED N/B                                                                                  |
| 2    | Trip Client & Travelers Paymen                                                                       | t Service Fees Manage @ Refresh Quote                                                       |
|      | Trip Name                                                                                            | Dates                                                                                       |
|      | One Way Flight: New York to Toronto                                                                  | 09/11/2022                                                                                  |
|      | All Services                                                                                         | View by: 🟥 🞽                                                                                |
| 3. — | One-way New York to Toronto Ren.<br>Sep 11, 2022 - Sep 11, 2022                                      | ame Roome A                                                                                 |
| 4    | Actions: Change Flights - Cancel Flights -<br>GDS: Sabre                                             | Ask Air Support - Open PNR View - Seat Plan - Fare Rules                                    |
|      | PNR REF: (Sabre)                                                                                     | KGBJEU                                                                                      |
|      | AIR SUPPORT HOURS<br>Mon-Fri: 10:00 am EDT - 7:00 pm EDT                                             |                                                                                             |
|      | AFTER-HOURS ASSISTANCE (Fees Apply)<br>PHONE #: 888-48<br>CODE: S-4REG                               | 1-2064                                                                                      |
|      | TICKETING DEADLINE: May 13, 2<br>The Air Itinerary is booked but<br>Please proceed to payment and ti | 022, 11:59:00 PM Pacific Time<br>not ticketed.<br>cketing to secure availability and price. |

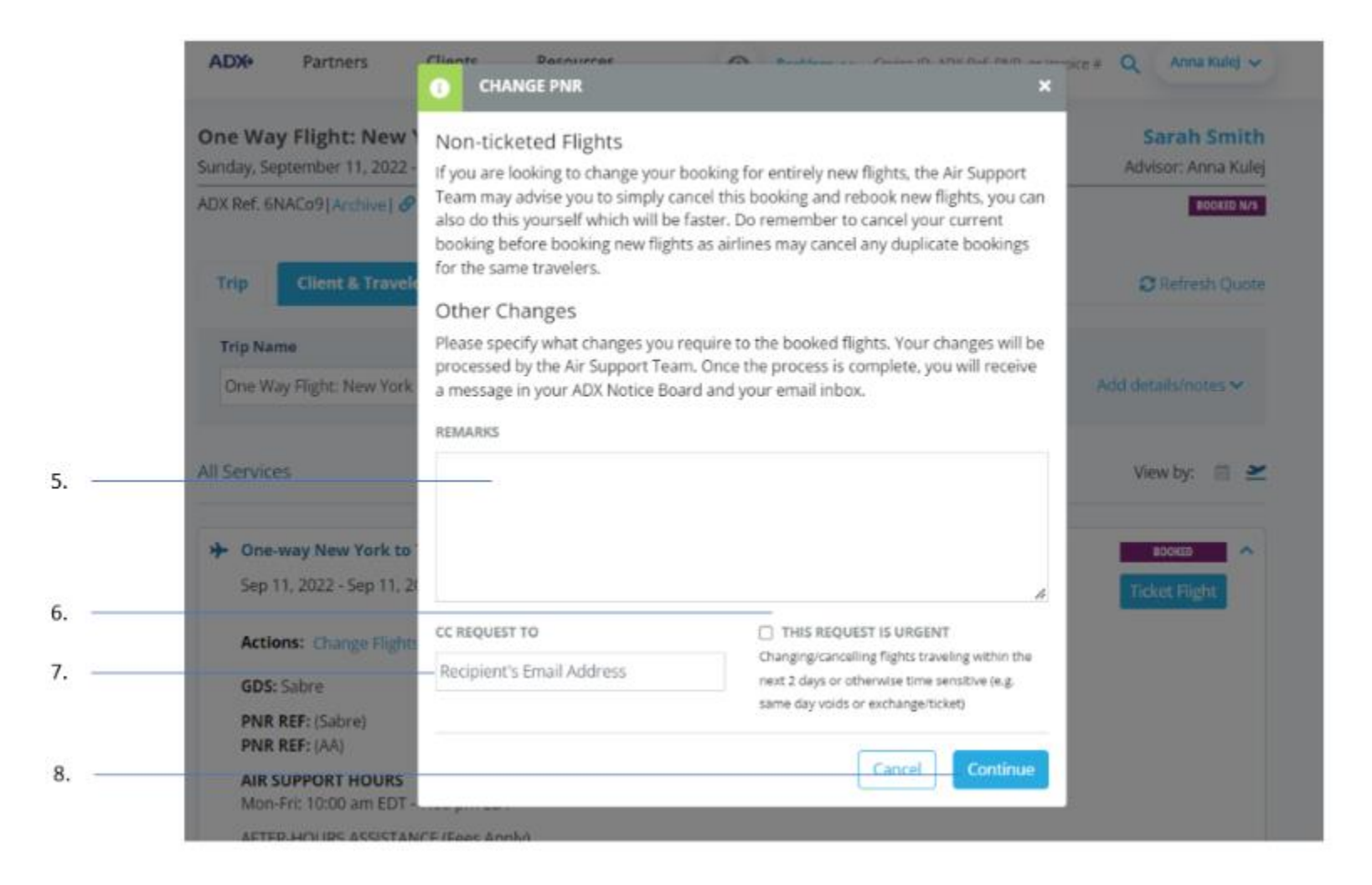

| ¥* | Steps                          |                 | Notes                                                                                                    |
|----|--------------------------------|-----------------|----------------------------------------------------------------------------------------------------|
| 1. | Open reference                 | •               |                                                                                                    |
| 2. | Press TRIP tab                 | •               |                                                                                                    |
| 3. | Press v to expand details      | • D             | etail section will open down                                                                                   |
| 4. | Press CHANGE FLIGHTS           | •               |                                                                                                    |
| 5. | Enter change request details   | • P             | rovide as much detail as possible                                                                              |
| 6. | Check urgent box – if required | • U<br>0        | rgent flag used for flights departing within 2 days<br>r otherwise time sensitive requests                     |
| 7. | Enter cc email – if required   | •               |                                                                                                    |
| 8. | Press CONTINUE                 | • R<br>• R<br>n | emember to note the ticket number<br>eference the open ticket number on follow ups, do<br>ot open a new ticket |

#### 1.1.2 Cancel Flight Request

Cancel flight requests will be actioned through ADX directly. On an booking where no payment has been added, pressing the cancel flight button will auto cancel without air team intervention. On a booking where tickets have been issued, the service will go into a pending cancel status until the air support actions the request. Once the request is actioned, the service will go into a cancelled status automatically. Air team will communicate penalty infomration via email.

|      | One Way Flight: New York to Toronto<br>Sunday, September 11, 2022 - Sunday, September 11, 2022                                                                                           | Sarah Smith<br>Advisor: Anna Kulej |
|------|----------------------------------------------------------------------------------------------------|------------------------------------|
| 1. — | ADX Ref. 6NACo9  Archive  & Link Bookings                                                                                                    | BDOKED N/S                         |
| 2    | Trip Client & Travelers Payment Service Fees Manage                                                                                                    | C Refresh Quote                    |
|      | Trip Name Dates                                                                                                    |                                    |
|      | One Way Flight: New York to Toronto 09/11/2022 09/11/2022                                                                                                    | Add details/notes 🛩                |
|      | All Services                                                                                                    | View by: 🗎 👱                       |
| 3    | A One way New York to Tarante & Booston                                                                                                    | 200475                             |
|      | Sep 11, 2022 - Sep 11, 2022                                                                                                    | Ticket Flight                      |
| 4    | Actions: Change Flights + Cancel Flights + Ask Air Support + Open PNR View + Seat Plan + Fare Rules GDS: Sabre                                                                           |                                    |
|      | PNR REF: (Sabre) KGBJEU PNR REF: (Sabre) VTOWIM                                                                                                    |                                    |
|      | AIR SUPPORT HOURS<br>Mon-Fri: 10:00 am EDT - 7:00 pm EDT                                                                                                    |                                    |
|      | AFTER-HOURS ASSISTANCE (Fees Apply)<br>PHONE #: 888-481-2064<br>CODE: S-4REG                                                                                                    |                                    |
|      | TICKETING DEADLINE: May 13, 2022, 11:59:00 PM Pacific Time<br>The Air Itinerary is booked but not ticketed.<br>Please proceed to payment and ticketing to secure availability and price. |                                    |

| One Way Flight: New<br>Sunday, September 11, 202                             | Please add remarks for your reque<br>the process is complete, you will s | est below for the changes to be processed. Once<br>ee a message in your notifications list.                                                                              | Sarah Smit<br>Advisor: Anna Kul     |
|------------------------------------------------------------------------------|--------------------------------------------------------------------------|----------------------------------------------------------------------------------------------------|-------------------------------------|
| ADX Ref. 6NACo9   Archive                                                    | 8 REMARKS                                                                |                                                                                                    | BOOKED N/                           |
| Trip Client & Trav                                                           | rela                                                                     |                                                                                                    | C Refresh Quo                       |
|                                                                              |                                                                          |                                                                                                    |                                     |
| Trip Name                                                                    |                                                                          | 4                                                                                                    |                                     |
| <br>Trip Name<br>One Way Flight: New Yo                                      | CC REQUEST TO                                                            | THIS REQUEST IS URGENT                                                                                                    | Add details/notes 🛩                 |
| Trip Name<br>One Way Flight: New Yo                                          | CC REQUEST TO<br>Recipient's Email Address                               | THIS REQUEST IS URGENT<br>Changing/cancelling flights traveling within the<br>next 2 days or otherwise time sensitive (e.g.                                              | Add details/notes 🛩                 |
| All Services                                                                 | cc REQUEST TO<br>Recipient's Email Address                               | THIS REQUEST IS URGENT Changing/cancelling flights traveling within the next 2 days or otherwise time sensitive (e.g. same day voids or exchange/ticket)                 | Add details/notes ~<br>View by: 🗎 😫 |
| <br>Trip Name<br>One Way Flight: New Yo<br>All Services<br>Cone-way New York | cc REQUEST TO<br>Recipient's Email Address                               | THIS REQUEST IS URGENT Changing/cancelling flights traveling within the next 2 days or otherwise time sensitive (e.g. same day voids or exchange/ticket) Cancel Continue | Add details/hotes View by:          |

| ***<br> | Steps                          | Notes                                                                                                    |
|---------|--------------------------------|----------------------------------------------------------------------------------------------------|
| 1.      | Open reference                 | •                                                                                                    |
| 2.      | Press TRIP tab                 | •                                                                                                    |
| 3.      | Press v to expand details      | Detail section will open down                                                                                                    |
| 4.      | Press CANCEL FLIGHTS           | •                                                                                                    |
| 5.      | Enter change request details   | Provide as much detail as possible                                                                                                    |
| 6.      | Check urgent box – if required | • Urgent flag used for flights departing within 2 days or otherwise time sensitive requests                                              |
| 7.      | Enter cc email – if required   | •                                                                                                    |
| 8.      | Press CONTINUE                 | <ul> <li>Remember to note the ticket number</li> <li>Reference the open ticket number on follow ups, do not open a new ticket</li> </ul> |

### 1.1.3 Ask General Question Request

Air support can assist with general questions on booked ADX air itineraries, pertaining to commission percentages, availability, seat options, etc.

|    | ADX Partners Clients                                                               | Resources Octube ID. ADX Ref                                                                                   | E PNR, or invoice # Q Anna Kulej ~              |
|----|------------------------------------------------------------------------------------|----------------------------------------------------------------------------------------------------|-------------------------------------------------|
|    | One Way Flight: New York to T<br>Sunday, September 11, 2022 - Sunday, Sep          | oronto<br>otember 11, 2022                                                                                     | <mark>Sarah Smith</mark><br>Advisor: Anna Kulej |
| 1  | ADX Ref. 6NACo9   Archive   P Link Bookin                                          | 85                                                                                                    | BOOKED N/S                                      |
| 2  | Trip Client & Travelers Pa                                                         | yment Service Fees Manage                                                                                      | C Refresh Quote                                 |
|    | Trip Name                                                                          | Dates                                                                                                    |                                                 |
|    | One Way Flight: New York to Toronto                                                | 09/11/2022                                                                                                    | Add details/notes 💙                             |
|    | All Services                                                                       |                                                                                                    | View by: 📋 👱                                    |
| 3  | One-way New York to Toronto     Sep 11, 2022 - Sep 11, 2022                        | ✓ Rename                                                                                                    | Ticket Right                                    |
| 4. | Actions: Change Flights - Cancel Fl                                                | ghts + Ask Air Support + Open PNR View + Seat Plan + Fare Rule                                                 | 5                                               |
|    | PNR REF: (Sabre)<br>PNR REF: (AA)                                                  | KGBJEU<br>XTQWIM                                                                                               |                                                 |
|    | AIR SUPPORT HOURS<br>Mon-Fri: 10:00 am EDT - 7:00 pm ED                            | г                                                                                                    |                                                 |
|    | AFTER-HOURS ASSISTANCE (Fees Ap<br>PHONE #: 8<br>CODE: 5                           | ply)<br>88-481-2064<br>-4REG                                                                                   |                                                 |
|    | TICKETING DEADLINE: May<br>The Air Itinerary is booke<br>Please proceed to payment | y 13, 2022, 11:59:00 PM Pacific Time<br>d but not ticketed.<br>and ticketing to secure availability and price. |                                                 |

|    | ADX Partr                                                      | ASK FOR HELP                                                                                                    | Covice ID. ADV. Def. DND. or Inv.                                                                                                    | pice # Q Anna Kulej 🗸                            |
|----|----------------------------------------------------------------|----------------------------------------------------------------------------------------------------|----------------------------------------------------------------------------------------------------|--------------------------------------------------|
|    | <b>One Way Fligh</b><br>Sunday, September<br>ADX Ref. 6NACo9 A | (t: New)       Please indicate what help you req         11, 2022 -       They will be happy to investigate a telephone.         wrchive       Image: second second s | uire with this itinerary from Air Support Team.<br>and will get back in touch with you via email or                                     | Sarah Smith<br>Advisor: Anna Kulej<br>BOOKED N/S |
| 5. | Trip Client                                                    | t & Travelo                                                                                                    |                                                                                                    | 😂 Refresh Quote                                  |
| 6. | One Way Flight:                                                | New York                                                                                                    |                                                                                                    | Add details/notes 🛩                              |
| 7. | All Services                                                   | Recipient's Email Address                                                                                                    | Changing/cancelling flights traveling within the<br>next 2 days or otherwise time sensitive (e.g.<br>same day voids or exchange/ticket) | View by: 📋 🞽                                     |
| 8. | → One-way Net<br>Sep 11, 2022                                  | <b>w York to</b><br>- Sep 11, 20                                                                                                    | Cancel                                                                                                    | BOOKED A                                         |
|    | Actions: Cha                                                   | inge Flights + Cancel Flights + Ask Air Support +                                                                                                    | Open PNR View - Seat Plan - Fare Rules                                                                                                  |                                                  |

| ***<br> | Steps                          | Notes                                                                                                    |
|---------|--------------------------------|----------------------------------------------------------------------------------------------------|
| 1.      | Open reference                 | •                                                                                                    |
| 2.      | Press TRIP tab                 | •                                                                                                    |
| 3.      | Press v to expand details      | Detail section will open down                                                                                                    |
| 4.      | Press ASK AIR SUPPORT          | •                                                                                                    |
| 5.      | Enter change request details   | • Provide as much detail as possible                                                                                                    |
| 6.      | Check urgent box – if required | • Urgent flag used for flights departing within 2 days or otherwise time sensitive requests                                              |
| 7.      | Enter cc email – if required   | •                                                                                                    |
| 8.      | Press CONTINUE                 | <ul> <li>Remember to note the ticket number</li> <li>Reference the open ticket number on follow ups, do not open a new ticket</li> </ul> |